## Sexual Misconduct Policy

individuals) are required to immediately report all information obtained, whether directly or indirectly, about incidents of Sexual Misconduct to the Title IX Officer including the names, if known, of the victim and all others involved in, or having knowledge of the incident.

Reporting allows the Title IX Officer to provide support services and information concerning reporting and resolution options and procedures to individuals who may have been subjected to Sexual Misconduct and to evaluate patterns, trends, and safety issues for the Community at-large.

## LOG IN:

<u>Step 1:</u>

## BACKGROUND INFORMATION:

<u>Step 2:</u>

NOTE: providing no information pertaining to identity limits the ability to provide all involved with support and assistance

## **INFORMATION:**

<u>Step 3:</u> <u>Step 4:</u>

<u>Step 5:</u>

<u>Step 6:</u>

<u>Step 7:</u>

Please remember that anonymity limits

the ability to provide all involved with support and assistance

Step 8:

<u>Step 9:</u> <u>Step 10:</u> <u>Step 11:</u> Step 12: